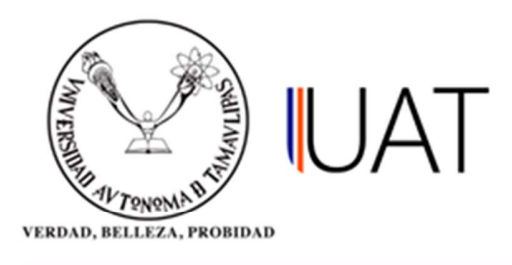

## Manual de usuario

SIIAA Sistema Integral de Información Académica Administrativa

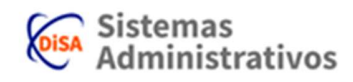

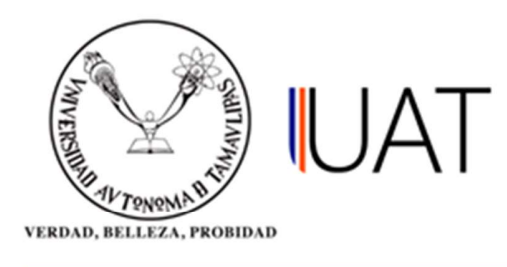

## **FICHAS ABIERTAS**

En esta consulta ayudará a identificar las fichas que se encuentran abiertas para posteriormente cerrarlas, con el fin de emitir cédulas de inscripción. Es necesario que todas las fichas de pago se encuentren cerradas.

**PASO 1:** Ingrese al sistema y colóquese en el apartado del menú *Consultas* y de un clic a la opción *"Fichas Abiertas"*. (Figura 1.1).

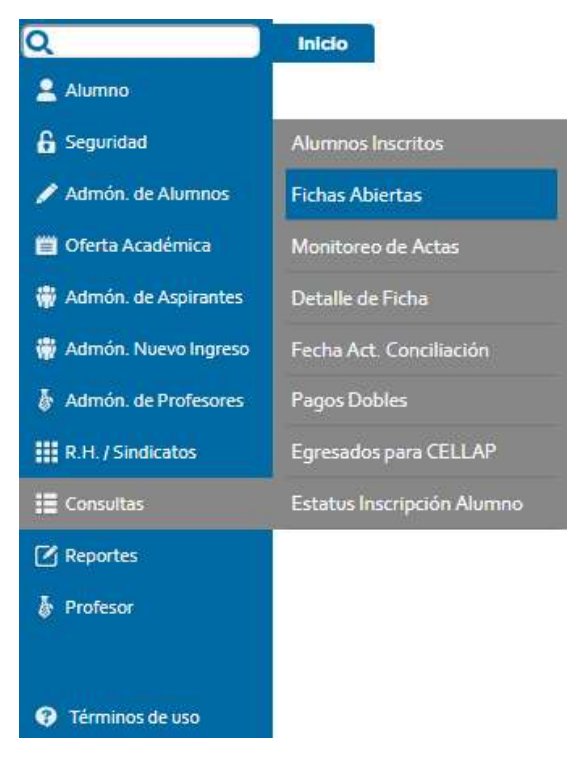

Figura 1.1

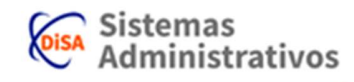

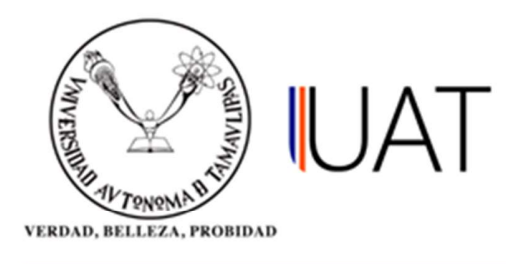

**PASO 2:** Seleccione los campos acorde al tipo de programa académico (Nivel/Campus/DES/Ciclo escolar y Tipo de Reportes), para que se cargue la información correspondiente. (Figura 1.2).

| A lineals                     |                                                   | 12    |
|-------------------------------|---------------------------------------------------|-------|
| NIVEL.                        | LICENCIATURA                                      |       |
| Campus:                       | TAMPICO (I)                                       |       |
| DES (Facultad, UAM, Escuela): | FACULTAD DE MEDICINA DE TAMPICO "DR. ALBERTO ROMO | CAL 🕇 |
| Ciclo escolar:                | 2017 - 3 OTOÑO (ACTIVO)                           | •     |
| Tipo de Reporte:              | Fichas Abiertas Sin Horario                       |       |

**NOTA:** Al seleccionar la opción *Sin Horario*, permite visualizar fichas a las cuáles ha sido borradas todas sus materias, y de esta manera confirmar si se trata o no de un error.

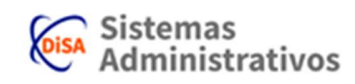

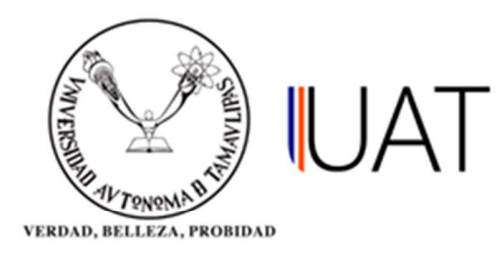

**PASO 3:** Se da un clic en el botón buccar, enseguida se mostrará el siguiente recuadro mostrando todas las fichas abiertas (figura 1.3).

| SITUACIO                                                                                                    | NES A                                                 | OBSERVAR                                                               |                                                                                           |                                                                                                    |                                                                                                    |                                                                         |  |  |
|----------------------------------------------------------------------------------------------------|-------------------------------------------------------|------------------------------------------------------------------------|-------------------------------------------------------------------------------------------|----------------------------------------------------------------------------------------------------|----------------------------------------------------------------------------------------------------|-------------------------------------------------------------------------|--|--|
| Nivel:                                                                                                    | livel:                                                |                                                                        | LICENCIATURA                                                                              | •                                                                                                    |                                                                                                    |                                                                         |  |  |
| Campus:                                                                                                    | lampus:                                               |                                                                        | TAMPICO (1)                                                                               |                                                                                                    |                                                                                                    |                                                                         |  |  |
| ES (Facultad, UAM, Escuela):                                                                                                    |                                                       |                                                                        | FACULTAD DE ME                                                                            | FACULTAD DE MEDICINA DE TAMPICO "DR. ALBERTO ROMO CAL                                                                                            |                                                                                                    |                                                                         |  |  |
| Ciclo escolar:                                                                                                    |                                                       |                                                                        | 2017 - 3 OTOÑO (                                                                          | 2017 - 3 OTOŇO (ACTIVO)                                                                                                    |                                                                                                    |                                                                         |  |  |
| Tipo de Report                                                                                                    | te:                                                   |                                                                        | Fichas Abiertas                                                                           | Fichas Abiertas Sin Horario                                                                                                    |                                                                                                    |                                                                         |  |  |
|                                                                                                    |                                                       |                                                                        | 100                                                                                       |                                                                                                    |                                                                                                    |                                                                         |  |  |
| Matricula A                                                                                                    | Paterno                                               | A Materno                                                              | Nombre                                                                                    | buscar Simplar                                                                                                    | Dian                                                                                                    | Estado                                                                  |  |  |
| Matricula A                                                                                                    | L Paterno<br>IEZ                                      | A. Materno<br>ORTEGA                                                   | Nombre<br>LUIS ALBERTO                                                                    | Programs Académico<br>MEDICO CIRUJANO                                                                                                    | GENERACION<br>DEL<br>CONOCIMIENTO                                                                                                    | Estado<br>SIN FICHA                                                     |  |  |
| Matricula A<br>21/3310105 GOM<br>21/3310174 GON                                                                                                    | <mark>. Paterno</mark><br>IEZ<br>ZALEZ                | A. Materno<br>ORTEGA<br>HERNANDEZ                                      | Nombre<br>LUIS ALBERTO<br>EMMANUEL                                                        | Programa Académico       MEDICO CIRUJANO       MEDICO CIRUJANO                                                                                   | Plan<br>GENERACION<br>DEL<br>CONOCIMIENTO<br>GENERACION<br>DEL<br>CONOCIMIENTO                                                                                                    | Estado<br>SIN FICHA<br>SIN FICHA                                        |  |  |
| Matricula A<br>2173510105 GOM<br>2173510174 GON,<br>2173310134 HERM                                                                                                    | <mark>L Paterno</mark><br>IEZ<br>ZALEZ<br>NANDEZ      | A. Materno<br>ORTEGA<br>HERNANDEZ<br>ROQUE                             | Nombre<br>LUIS ALBERTO<br>EMMANUEL<br>RAYMUNDO                                            | Programa Académico       MEDICO CIRUJANO       MEDICO CIRUJANO       MEDICO CIRUJANO                                                             | Plan<br>GENERACION<br>DEL<br>CONOCIMIENTO<br>GENERACION<br>DEL<br>CONOCIMIENTO<br>DEL<br>CONOCIMIENTO                                                                                                    | Estado<br>SIN FICHA<br>SIN FICHA                                        |  |  |
| Matrícula A<br>21/33/0005 GOM<br>21/33/0174 GON.<br>21/33/0134 HERN<br>21/33/0129 JIMET                                                                                      | <mark>Paterno</mark><br>IEZ<br>ZALEZ<br>NANDEZ<br>NEZ | A Materno<br>ORTEGA<br>HERNANDEZ<br>ROQUE<br>GALVAN                    | Nombre Nombre LUIS ALBERTO EMMANUEL RAYMUNDO JOSE ANGEL                                   | Programa Académico       MEDICO CIRUJANO       MEDICO CIRUJANO       MEDICO CIRUJANO       MEDICO CIRUJANO       MEDICO CIRUJANO                 | Plan<br>GENERACION<br>DEL<br>CONOCIMIENTO<br>GENERACION<br>DEL<br>CONOCIMIENTO<br>GENERACION<br>DEL<br>CONOCIMIENTO<br>DEL<br>CONOCIMIENTO<br>DEL                                                                                  | Estado<br>SIN FICHA<br>SIN FICHA<br>SIN FICHA                           |  |  |
| Matricula ( A)<br>173330105 GOM<br>2173310174 GON,<br>2173310124 GON<br>2173310129 JIMET<br>2173310124 MEDI                                                                  | L Paterno<br>IEZ<br>ZALEZ<br>NANDEZ<br>NEZ            | A Materno<br>ORTEGA<br>HERNANDEZ<br>ROQUE<br>GALVAN<br>VEGA            |                                                                                           | Programa Académico   MEDICO CIRUJANO   MEDICO CIRUJANO   MEDICO CIRUJANO   MEDICO CIRUJANO   MEDICO CIRUJANO   MEDICO CIRUJANO                   | Plan<br>GENERACION<br>DEL<br>CONOCIMIENTO<br>GENERACION<br>DEL<br>CONOCIMIENTO<br>GENERACION<br>DEL<br>CONOCIMIENTO<br>GENERACION<br>DEL<br>CONOCIMIENTO<br>GENERACION<br>DEL<br>CONOCIMIENTO                                      | Estado<br>SIN FICHA<br>SIN FICHA<br>SIN FICHA<br>SIN FICHA              |  |  |
| Matricula     A       21/3310105     GOMI       21/3310104     GOMI       21/3310124     GOMI       21/3310129     JIME1       21/3310124     MEDI       17/3310124     MEDI | L Paterno<br>LEZ<br>ZALEZ<br>NANDEZ<br>NEZ<br>INA     | A. Materno<br>ORTEGA<br>HERNANDEZ<br>ROQUE<br>GALVAN<br>VEGA<br>VARELA | Nombre   LUIS ALBERTO   EMMANUEL   RAYMUNDO   JOSE ANGEL   JORGE ALEJANDRO   ALAN EDUARDO | Programa Académico   MEDICO CIRUJANO   MEDICO CIRUJANO   MEDICO CIRUJANO   MEDICO CIRUJANO   MEDICO CIRUJANO   MEDICO CIRUJANO   MEDICO CIRUJANO | Plan<br>GENERACION<br>DEL<br>CONOCIMIENTO<br>GENERACION<br>DEL<br>CONOCIMIENTO<br>GENERACION<br>DEL<br>CONOCIMIENTO<br>GENERACION<br>DEL<br>CONOCIMIENTO<br>GENERACION<br>DEL<br>CONOCIMIENTO<br>GENERACION<br>DEL<br>CONOCIMIENTO | Estado<br>SIN FICHA<br>SIN FICHA<br>SIN FICHA<br>SIN FICHA<br>SIN FICHA |  |  |

Figura 1.3

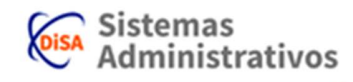

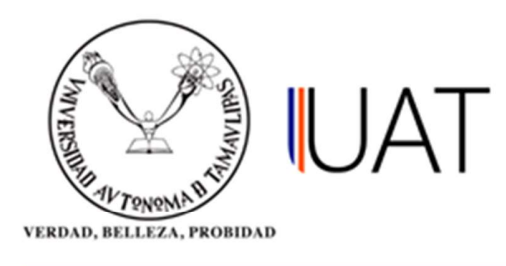

**PASO 4:** Teniendo los datos del alumno con la ficha abierta, ingrese nuevamente al sistema al menú *Admón. de Alumnos* y posteriormente a la opción *selección del alumno* y escriba la matrícula o nombre del alumno para realizar la búsqueda (figura 1.4).

| SI | ELECCIÓN      | I DEL AL                  | UMNC             | )          |          |          |             |            |       |             |     |
|----|---------------|---------------------------|------------------|------------|----------|----------|-------------|------------|-------|-------------|-----|
|    | Por matricula | a: 2173310<br>contenida e | 105<br>en el nom | )<br>hbre: |          |          |             |            |       |             |     |
| Ap | ellido patern | 0:                        | - ji             |            | Apellido | materno: |             | Nombre(s): |       |             |     |
| Ap | Reinscripción | O.<br>Matrícula           | Paterno          | Materno    | Apellido | materno: | plar<br>DES | Nombre(s): | Grado | Inscripción | Cic |

Figura 1.4

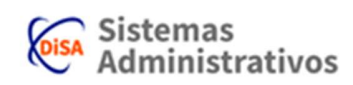

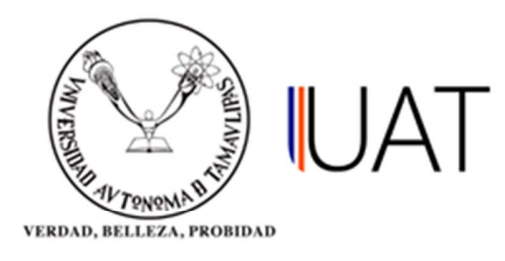

**PASO 5:** Se selecciona al alumno, y se da un clic en el botón reinscripción y enseguida aparecerá una ventana, como se muestra en la figura 1.5, y para seguir con el proceso daremos un clic en el botón *continuar*.

| cio                              | Fic                                   | nas Abiertas 🛛                                                 | Selección del Alumno                                                               | Reinscripción 🕷                                                                                      |                                     |               |               |  |  |
|----------------------------------|---------------------------------------|----------------------------------------------------------------|------------------------------------------------------------------------------------|----------------------------------------------------------------------------------------------------|-------------------------------------|---------------|---------------|--|--|
| SELE                             | ECCIÓ                                 | ON DE MATER                                                    | RIAS                                                                               |                                                                                                    |                                     |               |               |  |  |
| En la<br>cursi<br>asigr<br>corre | a sigu<br>ar en (<br>natura<br>espon( | iiente tabla ap<br>al presente cick<br>deseada para<br>diente. | arecen las materias que<br>o escolar. Favor de selecci<br>posteriormente elegir el | puede = Una oportunidad de ir<br>onar la<br>grupo = Asignatura selecciona<br>= Asignatura selecciona | nscripción o<br>da<br>da en otra fi | examen<br>cha |               |  |  |
| F                                | Periodo                               |                                                                | Mati                                                                               | na                                                                                                   | Créditos                            | Op ins        | Op Exa        |  |  |
| 4                                | 1                                     | (GC532004) ANATOMI/                                            | A I                                                                                |                                                                                                    | 15                                  | 1             | 4             |  |  |
| 4                                | <i>.</i> [4                           | (GEN02009) BIOLOGIA                                            | CELULAR Y TISULAR                                                                  |                                                                                                    | ц                                   | 4             | - 4           |  |  |
| 4                                | 1                                     | (GEN02.08) BKILOGA                                             | DEL DESARROLLO                                                                     |                                                                                                    | 13                                  | 1             | 4             |  |  |
| 4                                | 1.1                                   | (GEN02008) BKXXUM0                                             | ц                                                                                  | <b>a</b> ,                                                                                           | 14.1                                |               |               |  |  |
| <b></b>                          | 1                                     | (GEH45001) DESARROLLO DE HABBLIDADES PARA APPENDER             |                                                                                    |                                                                                                    |                                     |               |               |  |  |
| 4                                | 1                                     | (GEH47001) INGLES IND                                          | 4                                                                                  | 1                                                                                                    | -4                                  |               |               |  |  |
| -                                | <u></u> 1                             | (GITTELOOD INTRODUCC                                           | 30N A LAS TECNOLOGIAS DE LA INFORMAC                                               | ION                                                                                                  | 3                                   | 1             | (. <b>4</b> ) |  |  |
| Q.                               | 1                                     | (GENOZOOI) MATEMATI                                            | ICAS BASICAS                                                                       |                                                                                                    | 4                                   | 1             | 4             |  |  |
| 4                                | 3                                     | (GCS32022) ANATOMIA                                            | APATOLOGICA                                                                        |                                                                                                    | π                                   | 1             | 4             |  |  |
| 4                                | <u>_3</u>                             | (GCS3L0G2) FARMACOL                                            | LOGIA BASICA                                                                       |                                                                                                    | 9                                   | 1             | - 4           |  |  |
| <b>1</b>                         | 3                                     | (GEH47055) INGLES INT                                          | TERMEDIO I                                                                         |                                                                                                    | 4                                   | 1             | 4             |  |  |
| Q.                               | 3                                     | (GEN02022) PARASITO                                            | 15                                                                                 | 1                                                                                                    | 4                                   |               |               |  |  |
| <b>1</b>                         | 3                                     | (GSA4903) PSICOLOGIA MEDICA 5 1                                |                                                                                    |                                                                                                    |                                     |               |               |  |  |
| <b>L</b>                         | з                                     | (G.C.530.044) SALUD PU                                         | IBLICA Y MEDICINA PREVENTIVA                                                       |                                                                                                    | 8                                   | 1             | 4             |  |  |
| G.                               | .5                                    | (G.C.530.105) GASTROEN                                         | ITEROLOGIA I                                                                       |                                                                                                    | 8                                   | 1             | -4            |  |  |
| G.                               | 5                                     | (6.CS30306) INFECTOL                                           | DGIA                                                                               |                                                                                                    | 5                                   | 1             | 4             |  |  |
| 4                                | 5                                     | (6.C530.104) NEUMOLOG                                          | GIA I                                                                              |                                                                                                    | 8                                   | 1             | 4             |  |  |
| -                                | 5                                     | (5.CS30302) PATOLOGIA                                          | A CLINICA QUIRLIRGICA I                                                            |                                                                                                    | в                                   | 1             | -4            |  |  |
|                                  | 14                                    | (SCS50107) PADICI CG                                           |                                                                                    |                                                                                                    | 7                                   | T             | 4             |  |  |

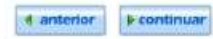

Figura 1.5

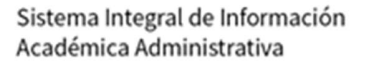

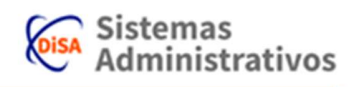

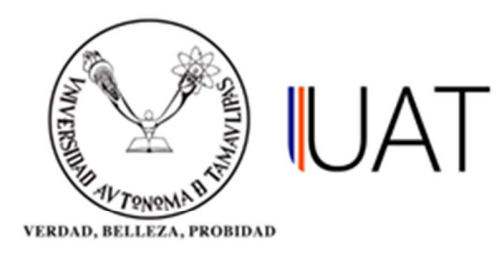

**PASO 6:** A continuación se selecciona si se desea el resello de la credencial del alumno o pagar el costo de una credencial nueva. Posteriormente se le preguntará al alumno si desea realizar algún donativo y se selecciona el botón *continuar* (figura 1.6).

| TIPO           | DE CREDENCIAL                                      | Y DONATIVOS                                                        |                                                                                                    |
|----------------|----------------------------------------------------|--------------------------------------------------------------------|----------------------------------------------------------------------------------------------------|
| Tipo           | de credencial                                      |                                                                    |                                                                                                    |
| npo            | de credenciai                                      |                                                                    |                                                                                                    |
| -SEL           | ECCIONE-                                           |                                                                    |                                                                                                    |
| CREI           | DECIAL SEMESTRAL F                                 | RIMER INGRESO \$155.00                                             |                                                                                                    |
| Los d<br>movir | onativos son voluntario<br>niento que ayude a la n | s, si desea contribuir a instituc<br>nejora de Tamaulipas y México | iones que brindan apoyo a personas con bajos recursos económicos o algú<br>en general, favor de señalar el monto a continuación. |
| DON            | ATIVO VOLUNTARIO                                   | 0.00                                                               |                                                                                                    |
|                |                                                    | 4.0                                                                | nterior F continuar                                                                                                    |
|                |                                                    |                                                                    | Figura 1.6                                                                                                    |

**PASO 7:** Cuando la columna *Estado de Ficha* esté marcado como ficha cerrada, quiere decir que se ha concluido el proceso con éxito, (Ver figura 1.7).

| 2173310105) ( | SOMEZ ORT | EGA LUIS | ALBERTO - | FAC. MEDICINA TAN | IPICO - MEDICO CIRUJANO - 2014 |                 |
|---------------|-----------|----------|-----------|-------------------|--------------------------------|-----------------|
|               |           |          |           | Inscripcie        | in por materia                 |                 |
| 15            | Factor    |          | VI 81     |                   |                                |                 |
| lodificar Be  | ca Límite | Factura  | Imprimir  | No ficha          | Estado de Pago                 | Estado de Ficha |
|               |           |          |           | 816358            | NO PAGADO                      | FICHA CERRADA   |

Atención:

Si necesitas factura deberás capturar los datos al inscribirte. Solo se permitirá refacturar en el mes vigente.

Figura 1.7

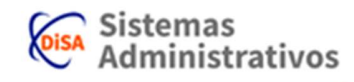